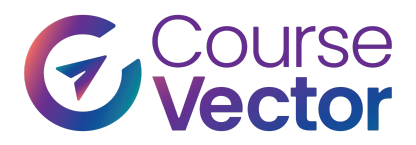

• 1 Abbey Lane, Camp Hill, PA 17011

▶ 717-516-6955 🖬 805-243-0471

https://coursevector.com

## How to Send Files Through WeTransfer

- 1. Visit Course Vector's WeTransfer here: <u>https://coursevector.wetransfer.com/</u>
- 2. Click the "+ Add your files" button on the homepage. Select the files you want to send from your computer. You can add multiple files at once.

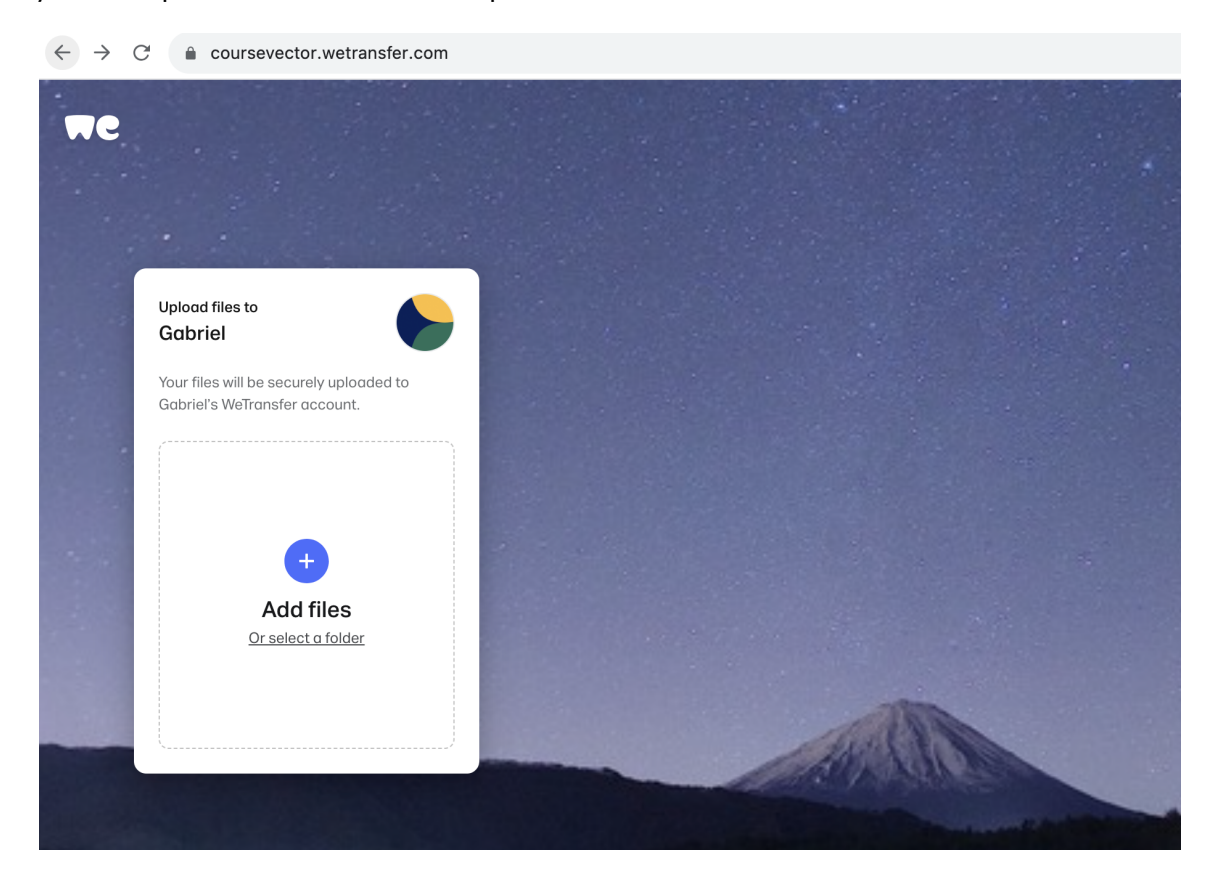

3. In the "Your email" field, enter your email address. This is where you'll receive the confirmation code. (See screenshot in next page)

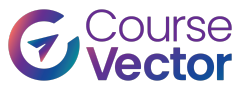

| <ul> <li>         • Add more files<br/>1fle added - 200.0 GB remaining     </li> <li>         • Upload ta         <ul> <li></li></ul></li></ul> |                                                                                                    |               |
|----------------------------------------------------------------------------------------------------|----------------------------------------------------------------------------------------------------|---------------|
|                                                                                                    | <ul> <li>Add more files<br/>1 file added · 200.0 GB remaining</li> <li>Upload to</li> <li>Co</li> <li>Gabriel</li> <li>Your email</li> <li>Title<br/>agenda-sept-2023.pdf</li> <li>Message</li> <li>Co</li> <li>Transfer</li> </ul> | <text></text> |

- Step 3.
- 4. You can include a personal message in the "Message" field to accompany your files. This step is optional.
- 5. Click the "Transfer" button to start uploading your files.
- 6. WeTransfer will send you an email. In this email, you will find a confirmation code. This email is sent to the address you entered in the "Your email" field. (See screenshot in next page)

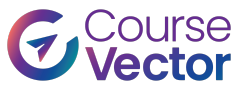

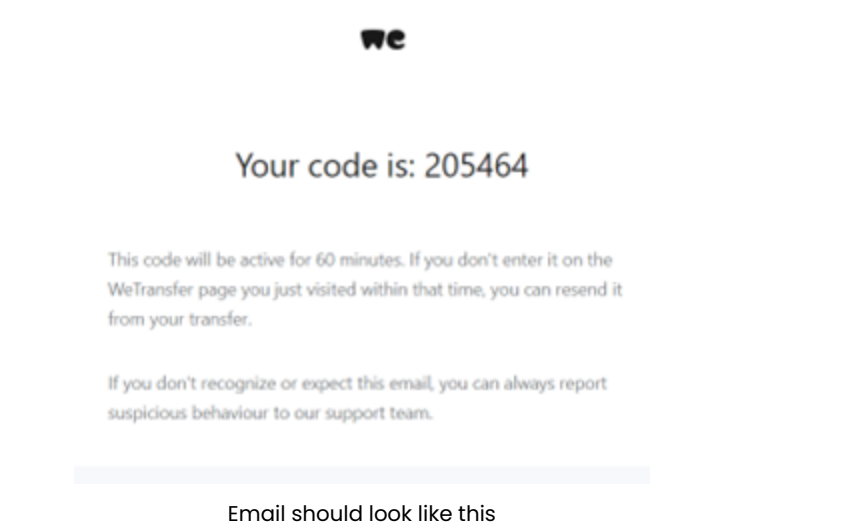

7. To confirm the transfer, enter the verification code you've received on your email on the WeTrasnfer homepage. (See screenshot in next page).

Page 3 of 4

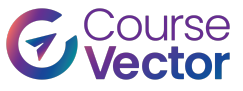

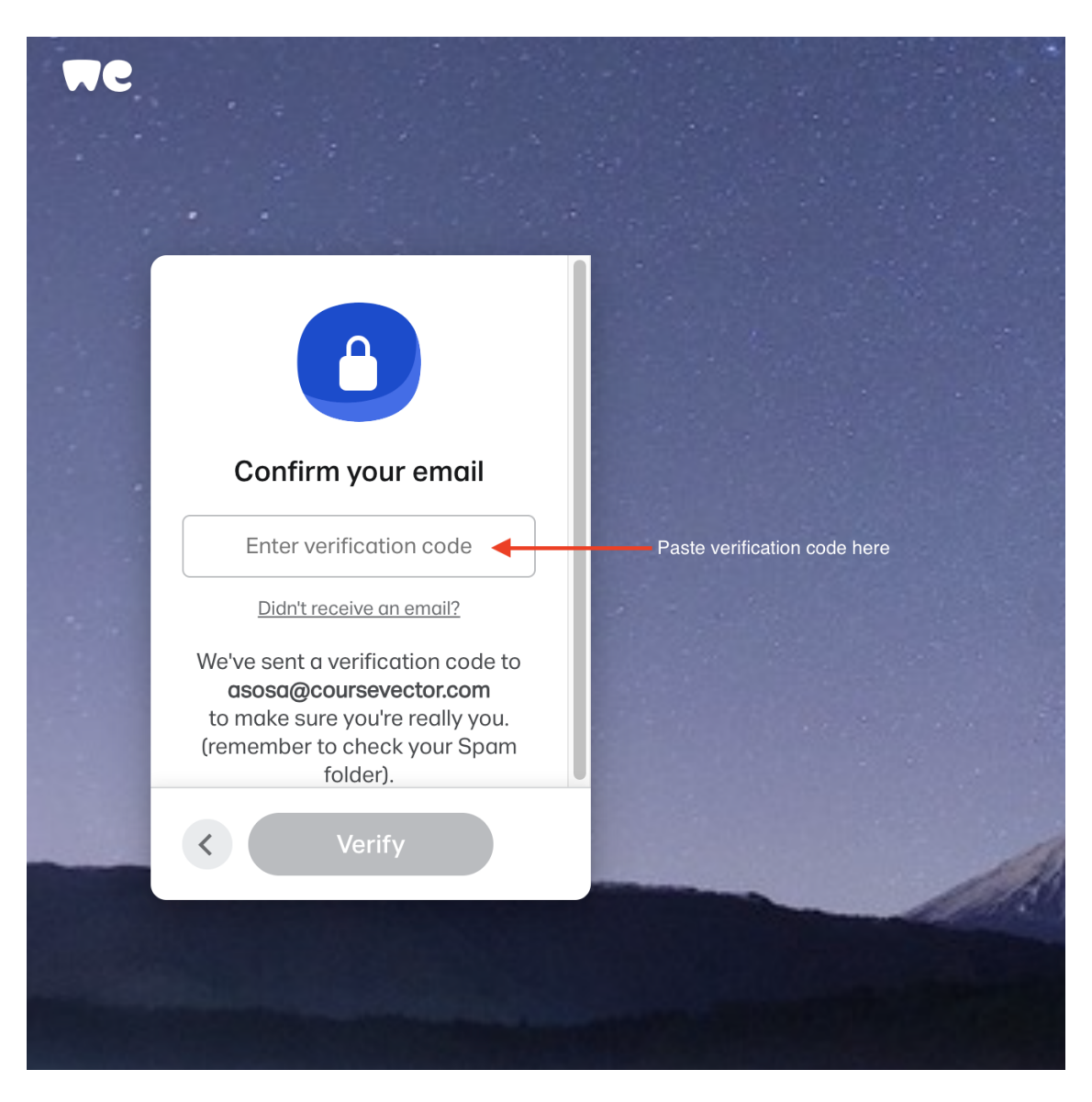

8. Finally, click on Verify and that's it! You've successfully sent a file through WeTransfer